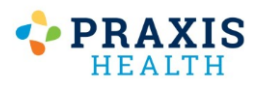

## **Requesting Refills**

|                                                                                                    |                                                | My Health: MyHealthRecord × +                                                                              | ∨ – □ ×                              |
|----------------------------------------------------------------------------------------------------|------------------------------------------------|----------------------------------------------------------------------------------------------------|--------------------------------------|
| -                                                                                                    | 1. Select the <b>My Health</b>                 | ← → C 🔒 myhealthrecord.com/Portal/PatientSecure/MyHealth#Medications                                       | 옥 순 ☆ 🔹 🔒 :                          |
| My Health                                                                                                    | button.                                        | Praxis Health                                                                                              | For emergencies, please call 911 🥂 📩 |
|                                                                                                    |                                                | PRAXIS         Image: My Health         Image: My Appointments         My Profile                          | Welcome, CHRISTOPHERI 🔻              |
| Medications                                                                                                  | 2. Select Medications.                         | Summary     Request Medication Refill                                                                      | Request Medication Refill            |
|                                                                                                    |                                                | Visits Cetifizine HCI 10 MG Oral Tablet                                                                    |                                      |
| Request Medication Refill                                                                                    | 3. Select <b>Request</b><br>Medication Refill. | Medications Pharmacy                                                                                       |                                      |
|                                                                                                    |                                                | Growth Charts      Prescription Solutions / Optum Rx                                                       |                                      |
|                                                                                                    |                                                | Patient 2858 Loker Ave East, Suite 100<br>Carlsbad, CA 920106666<br>Phone 000701556                        |                                      |
| Uvyvanse 40 MG Oral Capsule                                                                                  | 4. Mark checkboxes by                          | Documents &     Forms     Outsile. Cobial Park Pharmace Partland (Jarmant                                  |                                      |
| CloNIDine HCI 0.1 MG Oral Tablet                                                                             | needed refills.                                | Access Log Portland, OR 97219                                                                              |                                      |
| Pharmacy                                                                                                    |                                                | Phone: 5034942098                                                                                          |                                      |
| <ul> <li>OHSU - Gabriel Park Pharmacy Portland/Vermont<br/>4411 SW Vermont<br/>Portland, 08 97219</li> </ul> | 5. Select pharmacy.                            | Anything else you would like us to know?                                                                   |                                      |
| Phone: 3034942098                                                                                            |                                                | Type your notes here                                                                                       |                                      |
| Submit Cancel                                                                                                | 6. Select <b>Submit</b>                        |                                                                                                    | Submit Cancel                        |
|                                                                                                    |                                                | Ø 2022 Greenway Health, LLC. All rights reserved.<br><u>Terms of Service   Privacy Folicy</u>   v4.7.12.62 | S Greenway                           |

## **Viewing Lab Results**

|                                       | 1. Select the <b>My Health</b><br>button.                     | My Health: MyHealthRecord × +                                                                              | ~ - <u>□</u> ×                        |
|---------------------------------------|---------------------------------------------------------------|----------------------------------------------------------------------------------------------------|---------------------------------------|
| My Health                             |                                                               | ← → C                                                                                                    | ९ 🖻 🖈 🖈 🗖 🤤 :                         |
|                                       |                                                               | Praxis Health                                                                                              | For emergencies, please call 911 🕐 📩  |
|                                       |                                                               | PRAXIS<br>HEALTH         Hy Measages         Hy Appeditioners         My Profile                           | Welcome, CHRISTOPHERI 🔻               |
| Q Retrieve your latest Health Record. | 2. Click <b>Retrieve your</b><br>latest health record.        | Summary         My Health Record           Your record was last received on 4/1/2022 at 9:15 AM.           | C Retrieve your latest Health Record. |
|                                       |                                                               | Medications                                                                                                | Send Download                         |
|                                       |                                                               | CHRISTOPHER T. BOWDEN                                                                                      | Patient #7072510                      |
|                                       |                                                               | Lab Results                                                                                                |                                       |
| Lab Results                           | 3. Scroll down to Lab                                         |                                                                                                    |                                       |
|                                       | <b>Results</b> on right hand column.                          | Height 70°<br>Weight 210 lbs 03/04/2022                                                                    | RESULT NORMAL                         |
|                                       |                                                               | Access Log BMI 30.10 kg/m <sup>2</sup> CHOLESTEROL<br>Heart Rate 72/min                                    | 174 mg/dL (OPT: <200)                 |
|                                       |                                                               | 0 <sup>2</sup> Sat 98% TRIGLYCERIDES                                                                       | 146 mg/dL (30-150)                    |
|                                       |                                                               | 210 lbs                                                                                                    | 125 mg/dL (OPT: <130)                 |
|                                       |                                                               | HDL                                                                                                    | 49 mg/dL (OPT: >40)                   |
| Send L. Download                      | 4. Scroll up and select <b>Download</b> to save your results. | Vitals History                                                                                             | 96 mg/dL (0PT: <100)                  |
|                                       |                                                               | DATE BP HEIGHT WEIGHT BMI                                                                                  | 29 mg/dL (4-40)                       |
|                                       |                                                               | 12/24/2021 136/80 70° 165.3125 lbs 23.70 kg/m <sup>2</sup>                                                 | 3.6 (OPT: <4.97)                      |
|                                       |                                                               | IP Portland 1                                                                                              | Show more                             |
|                                       |                                                               | © 2022 Greenway Health, LLC. All rights reserved.<br><u>Terms of Service</u>   Privacy Policy   v4.7.12.62 |                                       |
|                                       |                                                               |                                                                                                    | · · · · · · · · · · · · · · · · · · · |

## **Sending New Messages**

PRAXIS

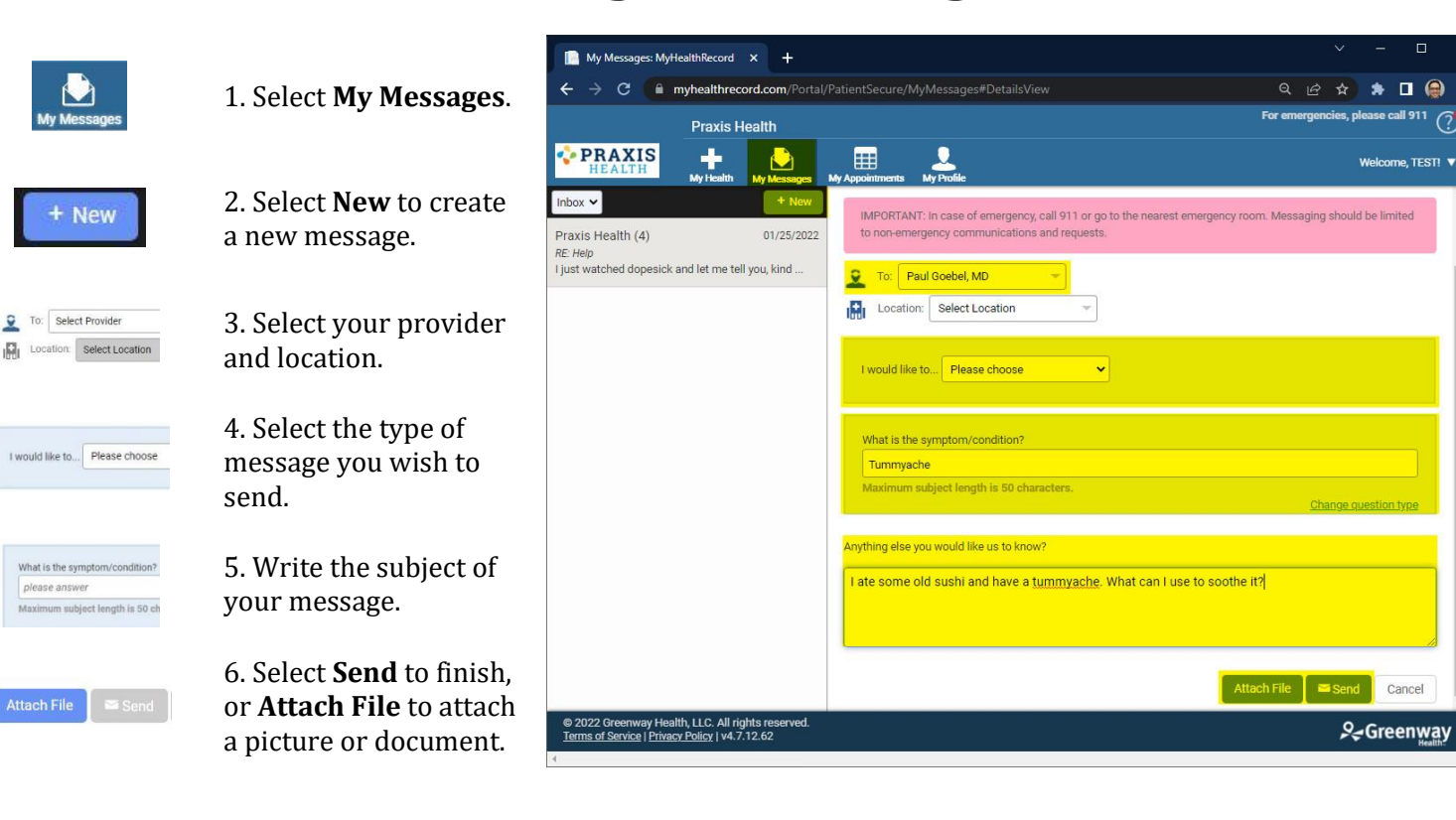

## **Replying to Messages**

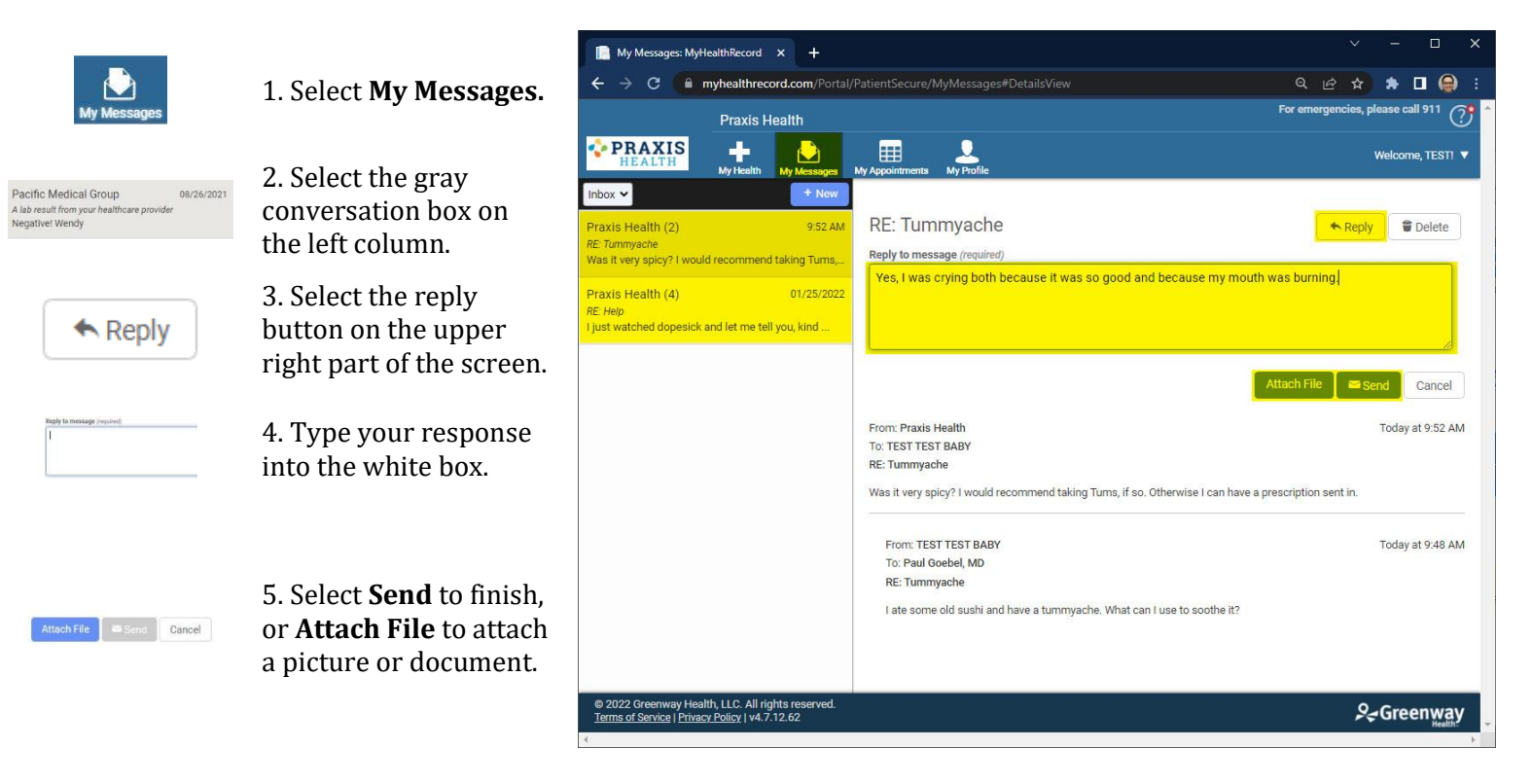